## Apple iPhone & iPad (iOS 4以降) POP3 メール設定例

ユーザ名

1055,0507

パスワード ••••••

をそれぞれ入力し、「保存」を

タップ

※お手元に弊社から発行の利用通知書を用意の上設定を始めて下さい。 メールアカウント、メールパスワードの部分は利用通知書に記載されている内容を入力して下さい。

ホーム画面の設定アイコン→「メール/連絡先/カレンダー」→「該当メールアドレス」→アカウントの削除

の手順で、アカウント情報を削除して、新規で最初から設定し直して下さい。

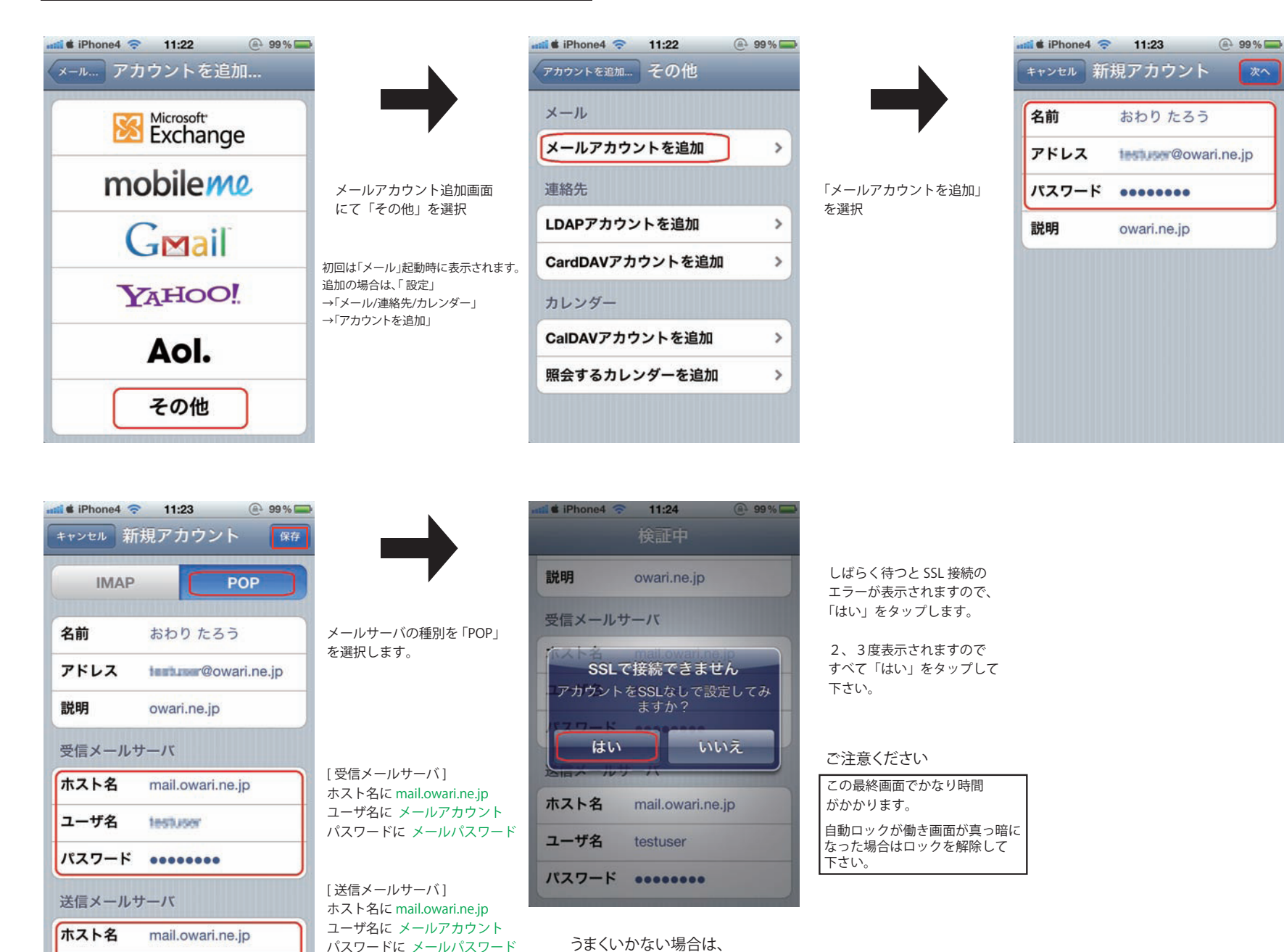

「名前」に差出人(ご自身)の 名前、「アドレス」にメール アドレス、「パスワード」に メールパスワードを入力し 「次へ」をタップ